ACL 设备部署方式 **韦家宁** 2021-01-23 发表

| 组网及说明 |                                                                                                    |                                                                                                    |        |
|-------|----------------------------------------------------------------------------------------------------|----------------------------------------------------------------------------------------------------|--------|
| R2    | 202.103<br>R1<br>GE_0/1<br>202.3.100.0/30<br>GE_0/1<br>GE_0/1<br>G | 224.0/24<br>GE_0/2<br>SE_0/2<br>SE_0/2<br>SE_0/2<br>SE_0/2<br>SE_0/2<br>SE_0/2<br>SE_0/2<br>SE_0/2<br>R3<br>SE_0/2<br>R3<br>SE_0/2<br>SE_0/2<br>SE_0 | 9F.003 |
|       |                                                                                                    | W1                                                                                                    |        |
|       | GE_0/3<br>172.16.1.0                                                                                                    | )/24                                                                                                    |        |
|       | GE_0/1                                                                                                    |                                                                                                    |        |
|       | ¢.                                                                                                    | 内网<br>SW1                                                                                                    |        |

## 组网说明:

本案例采用H3C HCL模拟器的F1060防火墙来模拟器双NAT出口。在网络拓扑中已经明确标识了内网和外网,FW1作为内网的出口设备,承担地址转换的任务。由于防火墙有双出口,为了演示达到双出口冗余的需求,通过路由备份的方式实现内网的IP优先走R2方向去往外网服务器,当R2链路故障时,能走R3去往服务器。外网走静态路由协议,FW1配置默认路由指向到外网。

## 配置步骤

FW1: <H3C>sys System View: return to User View with Ctrl+Z. [H3C]sysname FW1 [FW1]acl basic 2000 [FW1-acl-ipv4-basic-2000]rule 0 permit source any [FW1-acl-ipv4-basic-2000]quit [FW1]zone-pair security source trust destination untrust [FW1-zone-pair-security-Trust-Untrust]packet-filter 2000 [FW1-zone-pair-security-Trust-Untrust]quit [FW1]zone-pair security source untrust destination trust [FW1-zone-pair-security-Untrust-Trust]packet-filter 2000 [FW1-zone-pair-security-Untrust-Trust]quit [FW1]zone-pair security source trust destination local [FW1-zone-pair-security-Trust-Local]packet-filter 2000 [FW1-zone-pair-security-Trust-Local]quit [FW1]zone-pair security source local destination trust [FW1-zone-pair-security-Local-Trust]packet-filter 2000 [FW1-zone-pair-security-Local-Trust]quit [FW1]zone-pair security source untrust destination local [FW1-zone-pair-security-Untrust-Local]packet-filter 2000 [FW1-zone-pair-security-Untrust-Local]quit [FW1]zone-pair security source local destination untrust [FW1-zone-pair-security-Local-Untrust]packet-filter 2000 [FW1-zone-pair-security-Local-Untrust]quit [FW1]zone-pair security source trust destination trust [FW1-zone-pair-security-Trust-Trust]packet-filter 2000 [FW1-zone-pair-security-Trust-Trust]quit [FW1]zone-pair security source untrust destination untrust [FW1-zone-pair-security-Untrust-Untrust]packet-filter 2000 [FW1-zone-pair-security-Untrust-Untrust]quit [FW1]vlan 10 [FW1-vlan10]quit [FW1]int vlan 10 [FW1-Vlan-interface10]ip address 172.16.1.254 24 [FW1-Vlan-interface10]quit [FW1]int gi 1/0/3 [FW1-GigabitEthernet1/0/3]ip address 172.16.1.254 24 [FW1-GigabitEthernet1/0/3]quit [FW1]acl basic 2001 [FW1-acl-ipv4-basic-2001]des to\_R2 [FW1-acl-ipv4-basic-2001]rule 0 permit source any [FW1-acl-ipv4-basic-2001]quit [FW1]acl basic 2002 [FW1-acl-ipv4-basic-2002]des to\_R3 [FW1-acl-ipv4-basic-2002]rule 0 permit source any [FW1-acl-ipv4-basic-2002]quit [FW1]nat address-group 1 [FW1-address-group-1]address 202.2.100.3 202.2.100.4 [FW1-address-group-1]quit [FW1]nat address-group 2 [FW1-address-group-2]address 202.1.100.3 202.1.100.4 [FW1-address-group-2]quit [FW1]int gi 1/0/1

[FW1-GigabitEthernet1/0/1]ip address 202.1.100.2 28 [FW1-GigabitEthernet1/0/1]des <connect to R2> [FW1-GigabitEthernet1/0/1]nat outbound 2001 address-group 2 [FW1-GigabitEthernet1/0/1]quit [FW1]int gi 1/0/2

[FW1-GigabitEthernet1/0/2]ip address 202.2.100.2 28

[FW1-GigabitEthernet1/0/2]des <connect to R3> 配置充键点bitEthernet1/0/2]nat outbound 2002 address-group 1 测试t-GigabitEthernet1/0/2]quit 服务器填写呢地轴ic 0.0.0.0 0.0.0.0 202.1.100.1 △ 配置PC\_5 IPv6地址 接口 状态 IPv4地址 刷新 接口管理 ◎ 禁用 ● 启用 IPv4配罟: OHCP ● 静态 IPv4地址: 202.103.224.68 掩码地址: 255.255.255.0 IPv4网关: 202.103.224.254 [R2-GigabitEthernet0/0]ip address 202.1.100.1 28 [R2-GigabitEthernet0/0]ip address 202.1.100.1 28 [R2-GigabitEthernet0/0]guit SW1配置IP地地力7172.16.1.1及网关: [R2]int gi 0/1 <H3C>Sys [R2-GigabitEthernet0/1]des <connect to R1> System View: return to User View with Ctrl+Z. [R2-GigabitEthernet0/1]ip address 202.3.100.2 30 H3C]sysname SW1 [R2-GigabitEthernet0/1]quit SW1/GigabitEthernet1/0/1]pot link-mode route R2Dip route-static 202.1.100.0 255.255.255.240 202.1.100.2 SW1-GigabitEthernet1/0/1]pot dink-mode route R2Dip route-static 0.0.0 0 0.0.0.2 02.3.100.1 SW1-GigabitEthernet1/0/1]pip address 172.16.1.1 24 R2Dip thexpires enable SW1-GigabitEthernet1/0/1]quit R2Dip route-static 0.0.0.0 0.0.0.0 172.16.1.254 [SW1]ip route-static 0.0.0.0 0.0.0.0 72.16.1.254 [SW1]ip ttl-expires enable [SW1]ip unreachables enable R3: <H3C>sys System View: return to User View with Ctrl+Z. 当双链路都正常时,米用tracert的方式确认172.16.1.1走的是R2方向去往服务器。 [H3C]sysname R3 (SW1>tracert 202.103.224.68 rraceroute to 202.103.224.68 (202.103.224.68), 30 hops at most, 40 bytes each s CTRL\_C to break 172.16.1.254 (172.16.1.254) 1.000 ms 2.000 ms 1.000 ms 202.1.100.1 (202.1.100.1) 1.000 ms 1.000 ms 2.000 ms 202.3.100.1 (202.3.100.1) 1.000 ms 1.000 ms 2.000 ms 5 \* <SW1>ping 202.103.224.68 Ping 202.103.224.68 (202.103.224.68): 56 data bytes, press CTRL\_C to break 56 bytes from 202.103.224.68: icmp\_seq=0 ttl=252 time=4.000 ms 56 bytes from 202.103.224.68: icmp\_seq=1 ttl=252 time=2.000 ms 56 bytes from 202.103.224.68: icmp\_seq=3 ttl=252 time=3.000 ms 56 bytes from 202.103.224.68: icmp\_seq=3 ttl=252 time=3.000 ms 56 bytes from 202.103.224.68: icmp\_seq=4 ttl=252 time=3.000 ms --- Ping statistics for 202.103.224.68 ---5 packet(s) transmitted, 5 packet(s) received, 0.0% packet loss round-trip min/avg/max/std-dev = 2.000/3.000/4.000/0.632 ms <SW1>%Jan 23 11:16:35:714 2021 SW1 PING/6/PING\_STATISTICS: Fing statistics for .68: 5 packet(s) transmitted, 5 packet(s) received, 0.0% packet loss, round-t: ax/std-dev = 2.000/3.000/4.000/0.632 ms. <H3C>sys 当美国去徒员?的链路时Us能走局3去律服务器2. 旦网络不中断: FW1]int gi 1/0/1 FW1-GigabitEthernet1/0/1]shu [FM] -GigabitEthernet1/0/1]shutdown
%Jan 23 11:17:03:767 2021 FW1 IFNET/3/PHY\_UPDOWN: -Context=1; Physic
ace GigabitEthernet1/0/1 changed to down.
%Jan 23 11:17:03:767 2021 FW1 IFNET/5/LINK\_UPDOWN: -Context=1; Line p interface GigabitEthernet1/0/1 changed to down. [FW1-GigabitEthernet1/0/1] [R1-GigabitEthernet0/0]ip address 202.4.100.1 30

[R1-GigabitEthernet0/0]quit [R1]int gi 0/1

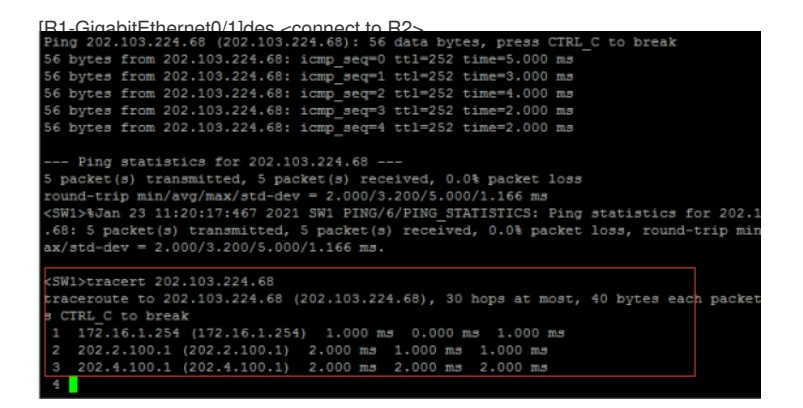

至此, F1060防火墙单设备双NAT冗余备份典型组网配置实验已完成!